## Hur du sorterar fram ditt schema på TimeEdit

Klicka på **Anpassa** (skiftnycklarna i högre hörnet) > **Filter** > Välj din **Studentgrupp** (exempelvis H18A) > Klicka på **Filtrera efter** 

Klart!